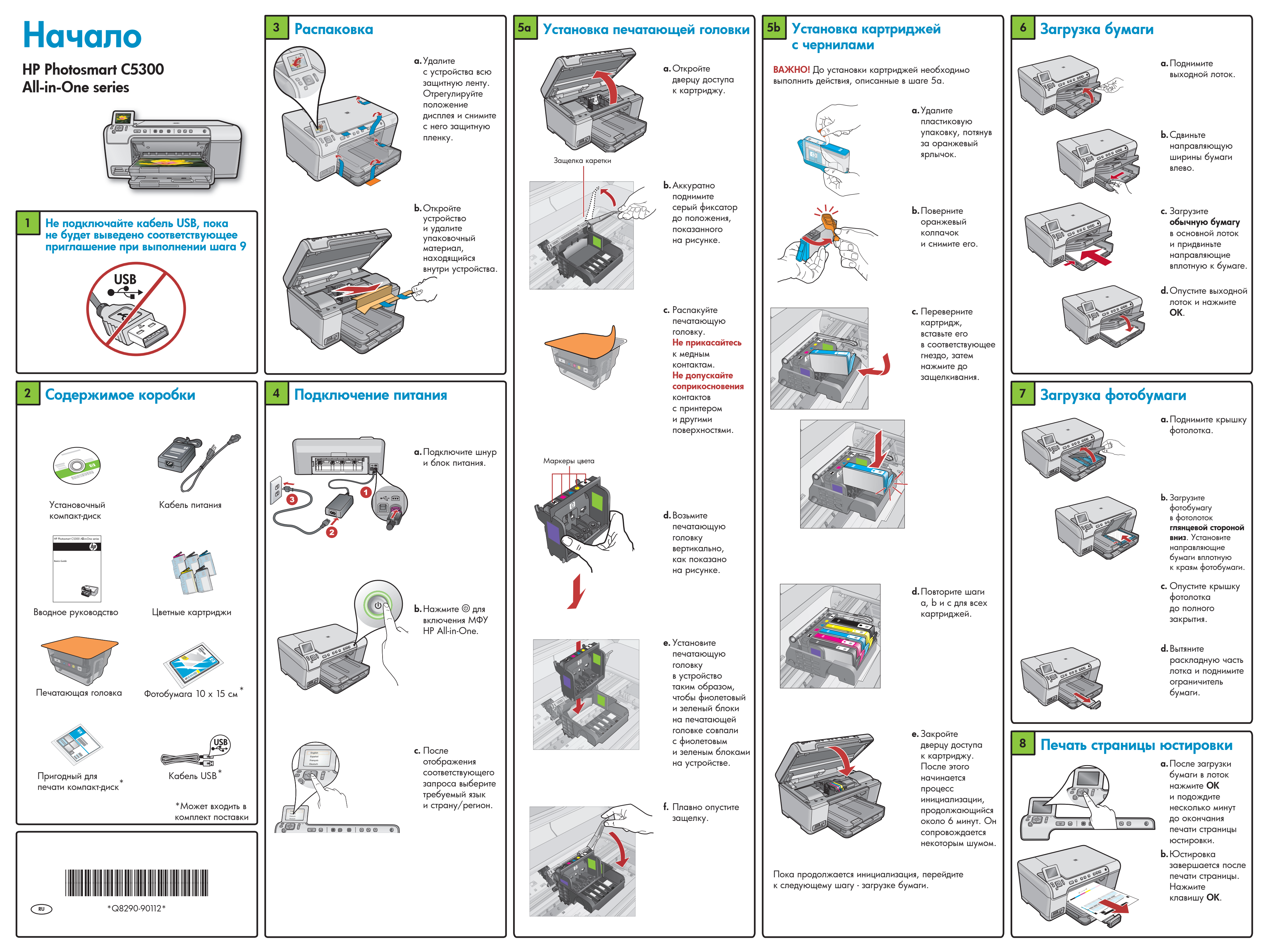

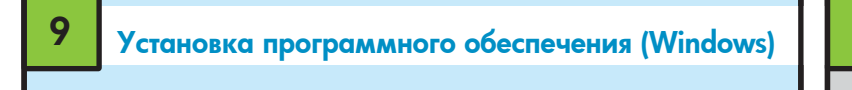

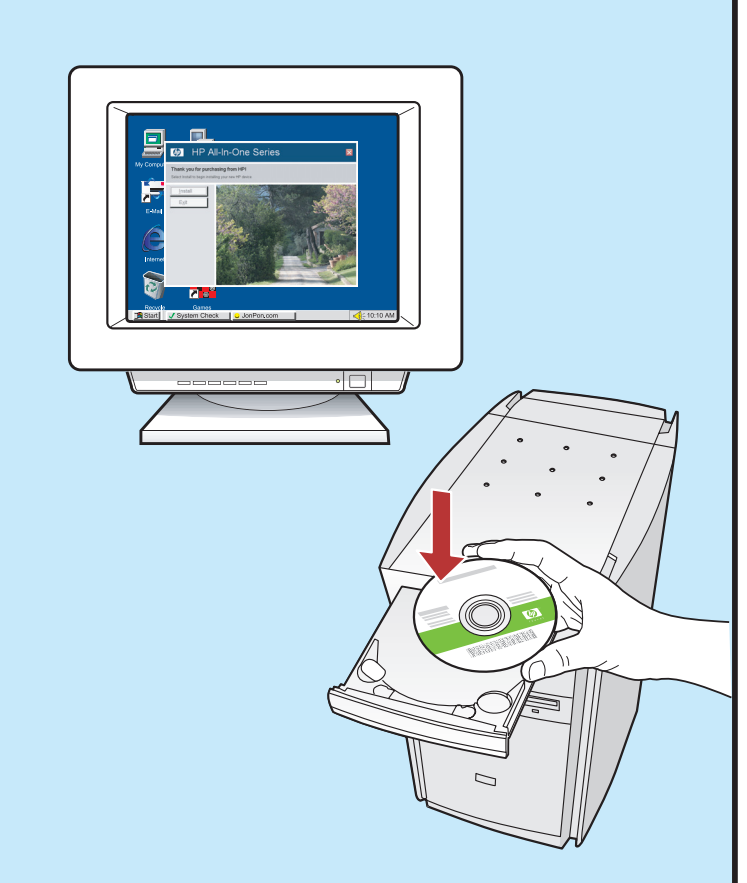

**ПРИМЕЧАНИЕ.** Не подключайте кабель USB до появления соответствующей подсказки.

**а.** Включите компьютер, при необходимости выполните регистрацию и дождитесь отображения рабочего стола. Вставьте компакт-диск и следуйте инструкциям на экране.

ВАЖНО! Если начальный экран не отобразится, дважды щелкните Мой компьютер, дважды щелкните значок компакт-диска с логотипом HP, а затем дважды щелкните на файле setup.exe.

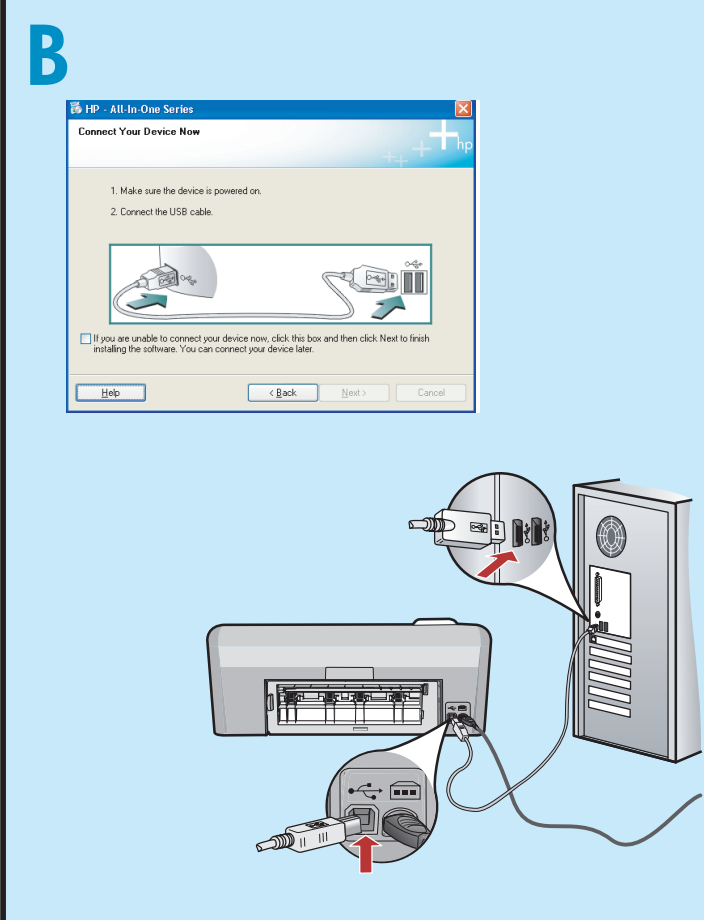

**ВАЖНО!** Если кабель USB не входит в комплект поставки, его требуется приобрести отдельно. **b.**После появления соответствующего

запроса подсоедините один конец кабеля USB к порту на задней панели HP All-in-One, а другой - к любому порту USB на компьютере. Для завершения установки программного обеспечения следуйте инструкциям на экране.

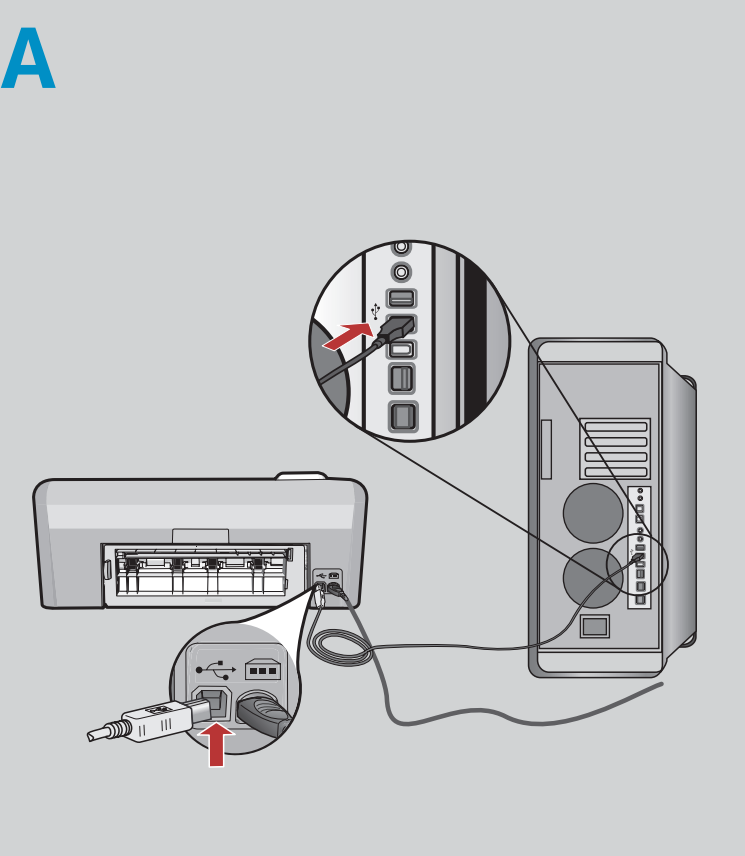

Установка программного обеспечения (Мас)

ВАЖНО! Если кабель USB не входит в комплект поставки, его нужно приобрести отдельно. а. Подсоедините один конец кабеля USB

- к порту на задней панели HP All-in-One,
- а другой к любому порту USB на компьютере.

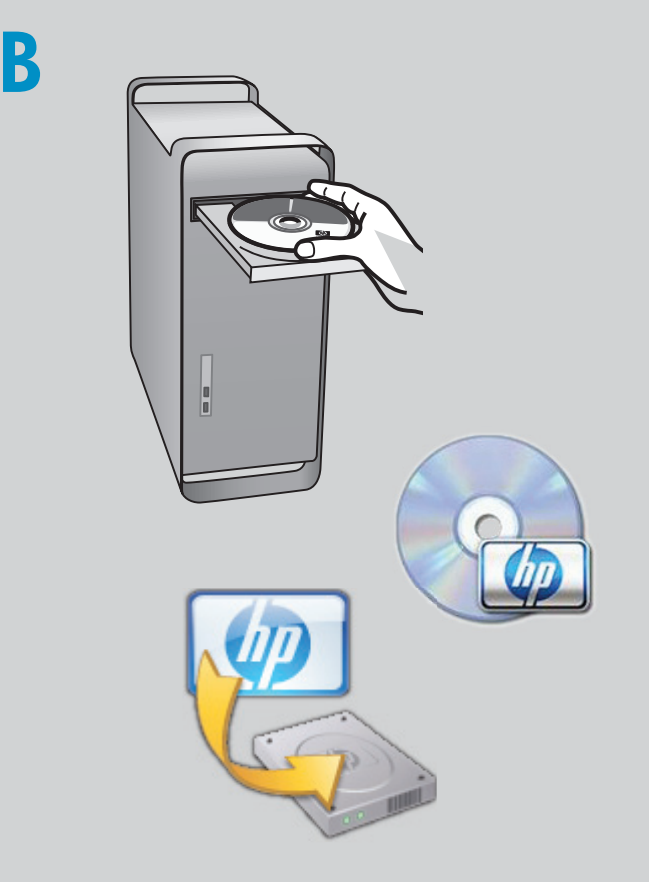

- **b.** Вставьте компакт-диск.
- с. Дважды нажмите значок **HP Installer**. Следуйте инструкциям на экране.
- **d.** Заполните форму на экране **Setup Assistant** (Помощник установки).

### Ознакомление с функциями

После установки на компьютер программного обеспечения HP Photosmart можно проверить действие какой-либо функции устройства HP All-in-One.

## Печать фотографий с карты памяти

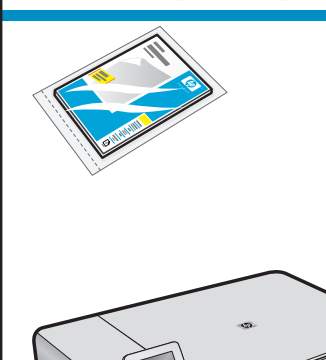

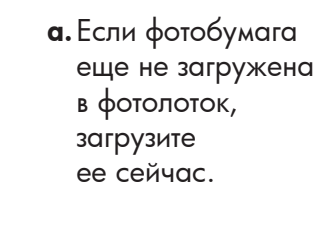

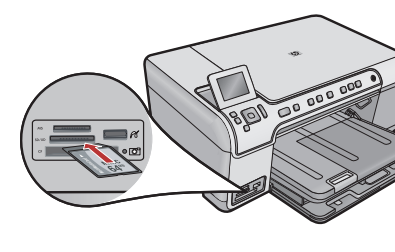

 вставьте карту памяти из камеры в соответствующее гнездо карты памяти HP All-in-One.

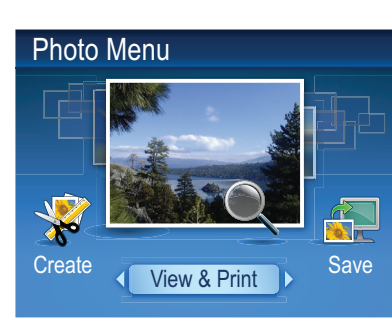

с. После отображения на цветном графическом дисплее меню Фото нажмите ОК для выбора меню Просмотр

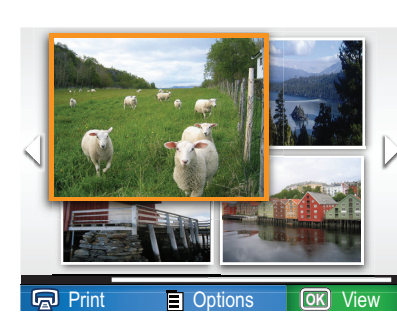

меню **Просмотр**. d. Нажимая кнопки со стрелками, найдите требуемую фотографию,

затем нажмите **ОК** для отображения выбранного фото.

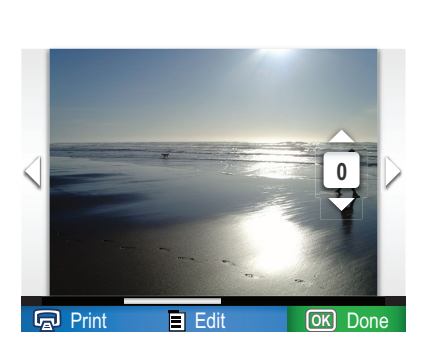

е. Для отображения параметров фотографии нажмите Печать фотографий.

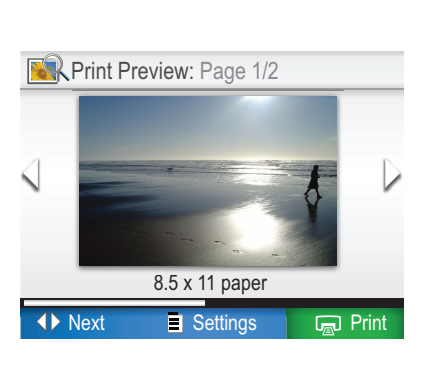

f. Для предварительного просмотра выбранной фотографии нажмите OK. g. Нажмите OK для печати

фотографии.

#### Устранение неполадок

#### Использование программного обеспечения НР

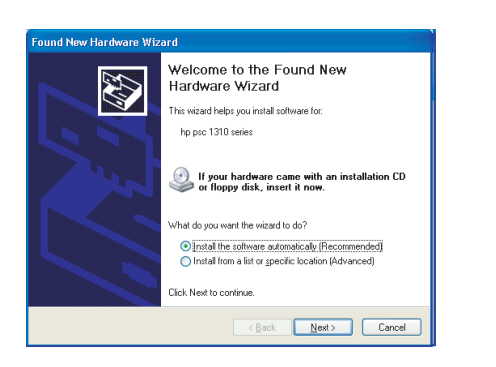

**Неполадка.** Отображается экран 'Установка оборудования Microsoft' (только для Windows). **Действие.** Закройте все экраны. Отсоедините кабель USB, а затем вставьте компакт-диск HP All-in-One.

| HP - All-In-One Series Connect Your Device Now                       | -                                                                                         |
|----------------------------------------------------------------------|-------------------------------------------------------------------------------------------|
|                                                                      | ++ +                                                                                      |
| 1. Make sure the device is p                                         | powered on.                                                                               |
| 2. Connect the USB cable.                                            |                                                                                           |
| f you are unable to connect you     installing the software. You can | a device now, click this box and then click. Next to finish<br>connect your device later. |
| Help                                                                 | <back next=""> Cancel</back>                                                              |

Неполадка. Не отображается экран с сообщением о подключении кабеля USB (только для Windows). Действие. Закройте все экраны. Извлеките, а затем снова вставьте компакт-диск HP All-in-One.

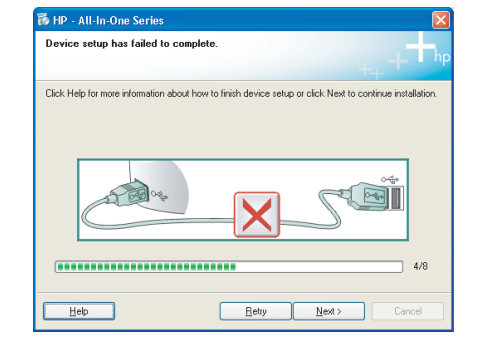

# Неполадка. Отображается экран Не удалось завершить установку устройства (только для Windows).

**Действие.** Отсоедините шнур питания устройства и снова подсоедините его. Проверьте все соединения. Проверьте правильность подключения кабеля USB к компьютеру. Не подсоединяйте кабель USB к клавиатуре или концентратору USB, не имеющему источника питания.

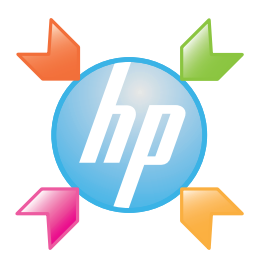

Windows. "Центр решений НР" обеспечивает удобный доступ ко многим функциям и программному обеспечению данного устройства НР, включая информацию о состоянии устройства, настройках, о заказе расходных материалов и справочную информацию.

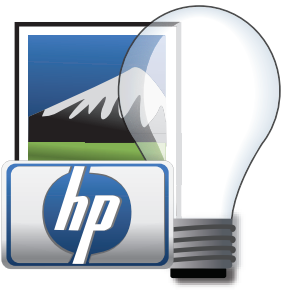

**Mac.** HP Photosmart Studio позволяет упорядочивать и редактировать фотографии и видеоизображения, а также управлять ими.

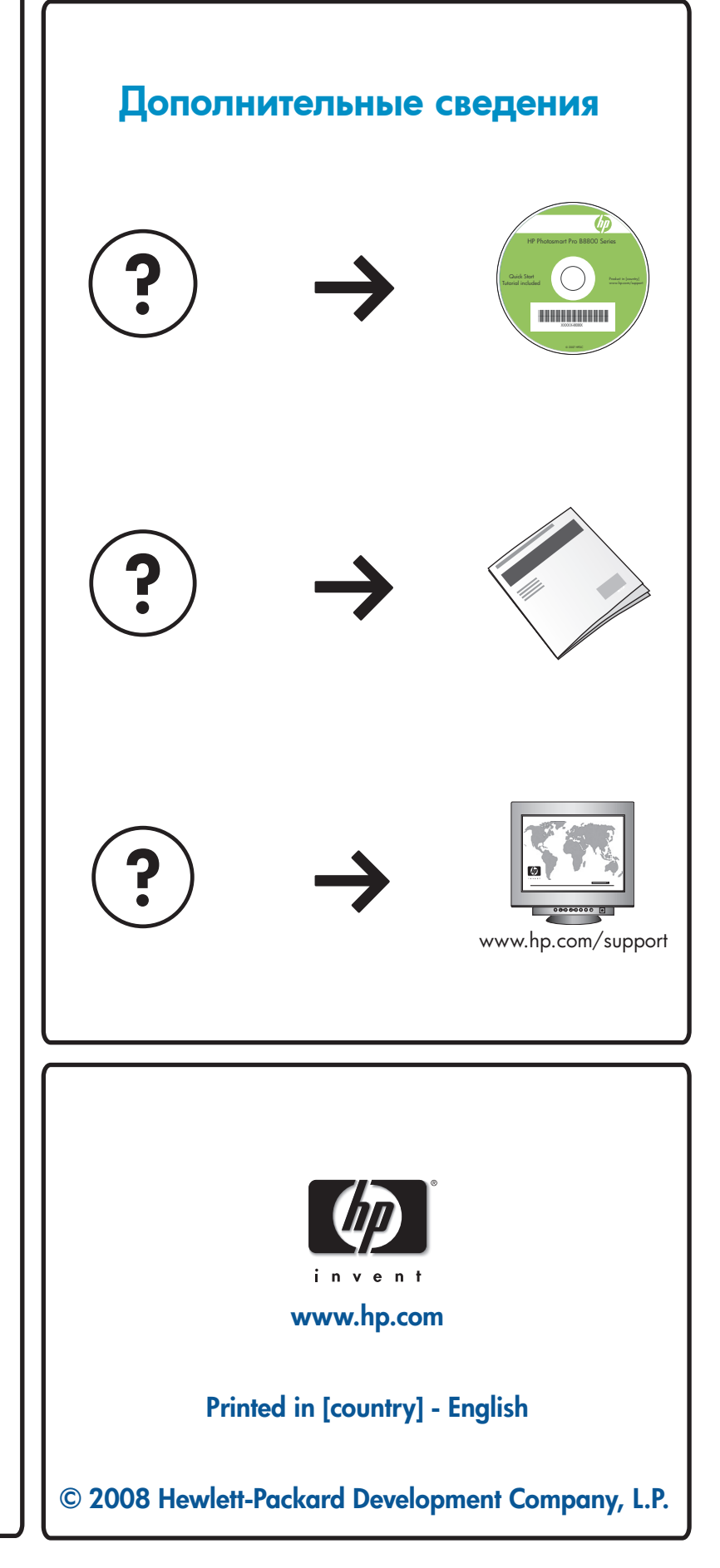